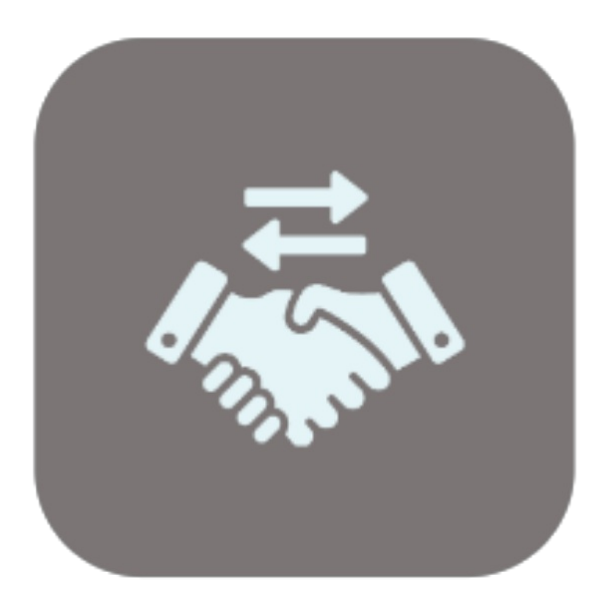

## BEYOND TRADEIN

# **User Guide**

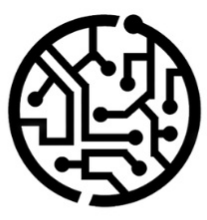

## **BEYONDIT GmbH**

Schauenburgerstr. 116 24118 Kiel Germany + 49 431 3630 3700 hello@beyondit.gmbh

## **Table of Contents**

About this Documentation Preface General Information About this App Setup Set up User Permissions for Trade-In Set up BEYOND TradeIn Create a Number Series for Trade-Ins Create a Number Series for Posted Shipments Create a Number Series for Posted Invoices Copy Line Description to G/L Entry Features Create Trade-In

## Preface

This documentation contains information on how to install and operate Beyond Tradeln in your Business Central environment.

This documentation is intended for experienced users of Business Central. Additional knowledge of third-party software products may be required to set up **Beyond Tradeln**.

Read this documentation in full to set up **Beyond Tradeln** and work with it professionally. Pay particular attention to the tips, information and safety instructions contained in the documentation. Inform your employees about the proper use of **Beyond Tradeln** and keep the documentation in a place that is accessible to your employees.

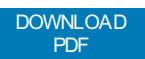

## Manufacturer

Beyond TradeIn is developed by:

BEYONDIT GmbH Schauenburgerstraße 116 24118 Kiel Germany info@beyondit.gmbh +49 431 3630 3700 VISIT APPSOURCE

## Version history

| Version | Date       | Autor         | Comment                              |
|---------|------------|---------------|--------------------------------------|
| 1.0     | 06.01.2025 | Jannic Weidel | Initial version of the documentation |
| 1.1     | 13.06.2025 | Jannic Weidel | Added Preface Chapter                |
| Access  |            | public        |                                      |

## **General Information**

This documentation contains important information that you must observe when following the descriptions. The information is highlighted as notes and arranged according to type and importance. The notes are listed below in ascending order of importance:

#### **O** TIP

This represents **no risk**. In addition to the classic clicking on options, Business Central also offers the option of using so-called shortcuts. Shortcuts are key combinations with which you can also execute the desired action in the user interface. By using shortcuts, you can work faster and more effectively. Try the key combination and you will be surprised how much faster you can work.

#### **O** NOTE

This represents **no risk**. This note contains important information on the correct use, configuration or operation of the software. Follow these instructions to avoid inefficiencies and unnecessary support tickets. For example, this note can show you that an option is hidden and tells you how to proceed if you want to show it again.

#### 心 IMPORTANT

This represents a **low risk**. This notice refers to non-critical issues that may lead to undesired behavior or configuration problems. May affect user experience or functionality if not considered.

#### **A** CAUTION

This represents a **medium risk**. This notice indicates a potential problem that could affect system stability or data integrity. Failure to comply may result in errors, loss of performance or partial service interruptions. The errors caused by non-compliance only affect the app itself and prevent you from working with data within the app.

#### **A WARNING**

This represents a **high risk**. This notice indicates an immediate and serious risk to the productive system. Failure to observe this warning may affect the entire system. There is a risk of loss of critical data or total system failure, leading to prolonged downtime. It may not be possible to restore the data and a backup must be imported. Beyond Tradeln is an extension for Microsoft Dynamics 365 Business Central.

**Beyond Tradeln** allows you to take items in payment. The trade-in is similar to a sales claim. In the process a sales credit memo is created for the business partner.

The latest version of this documentation can be found at the following link: Beyond Tradeln Documentation.

#### **1** NOTE

#### No dependencies on or to other apps

No dependent applications are required to use Beyond TradeIn, i.e. you do not need to install any additional applications.

#### **Documentation Information**

| Version         | Date       | Autor         | Comment                                        |
|-----------------|------------|---------------|------------------------------------------------|
| 1.0             | 08.05.2023 | Jannic Weidel | Initial (English) Version of the documentation |
| 1.1             | 13.06.2025 | Jannic Weidel | Added Preface Chapter                          |
| Document Access |            | public        |                                                |

## Set up User Permissions for Trade-In

Special user authorizations are required to use BEYOND Tradeln. This chapter describes how to assign the authorization to use BEYOND Tradeln to a user.

To assign the user authorization for BEYOND TradeIn to a user, proceed as follows:

- 1. Open the search function from the role center (ALT+Q).
- 2. Search for Permission Sets and click on the corresponding search result.
- 3. The **Permission Sets** page is displayed.
- 4. Select the BYD TI ALL permission set from the list.
- 5. Click **Related > Permissions > Permission Set by User** in the menu bar.

| Dy | mamics 3 | 65 Busin      | ess Central      |             |          |      |             |                       |                        |                          |                |               |
|----|----------|---------------|------------------|-------------|----------|------|-------------|-----------------------|------------------------|--------------------------|----------------|---------------|
|    | ÷        | Permissio     | on Sets          |             |          |      |             |                       |                        |                          |                |               |
|    |          | ,∕P Sea       | arch + New       | 🐯 Edit List | 前 Delete | 🗗 Pe | ermissions  | B Copy Permission Set | Import Permission Sets | 🔓 Export Permission Sets | Related $\lor$ | Fewer options |
| l  |          |               | Permission Set † |             |          |      | Name        |                       | Type †                 | Extension Name <b>T</b>  |                |               |
|    |          | $\rightarrow$ | BYD TI ALL       |             |          | 1    | All permiss | sions                 | System                 | BeyondTradeIn            |                |               |

- 6. The User Permission Set by User page is displayed.
- 7. Show the filter area (SHIFT+F3) and use Permission Set and the value BYD TI ALL as filter criteria.
- 8. The list is filtered to the permission set BYD TI ALL.
- 9. Select the check box on the right side of the page for the user or users to whom you want to assign the permission set.

You have assigned rights for BEYOND Tradeln to a user. The user can now perform the setup for BEYOND Tradeln. Note that users with the **SUPER** authorization can also perform the setup for BEYOND Tradeln, so it is not necessary to assign the **BYD TI ALL** authorization if the user is already assigned the **SUPER** authorization set.

Setup BEYOND TradeIn

## Set Up BEYOND TradeIn

This chapter describes how to set up number series for use with BEYOND Tradeln. Note that certain user permissions (**SUPER** or **BYD TI ADMIN**) are required to set up BEYOND Tradeln. The contents of this chapter are divided into the following sections:

- Create a Number Series for Trade-Ins
- Create a Number Series for Posted Shipments
- Create a Number Series for Posted Invoices
- Copy Line Description to G/L Entry

### **Create a Number Series for Trade-Ins**

This section describes how to set up the number series for trade-ins. To set up the number series, proceed as follows:

- 1. Open the search function from the role center (ALT+Q).
- 2. Search for Trade-In Setup and click on the corresponding search result.
- 3. The Trade-In Setup page is displayed.

| $\leftarrow$ |                                  |                         | Ø                 | Ŀ      | +        | Î            | √ Saved |        |
|--------------|----------------------------------|-------------------------|-------------------|--------|----------|--------------|---------|--------|
|              | Trade-In S                       | etup                    |                   |        |          |              |         |        |
|              | General                          |                         |                   |        |          |              |         |        |
|              | Trade-In Nos.                    |                         |                   | $\sim$ | Posted S | hipment Nos. |         | $\sim$ |
|              | Posted Invoice Nos.              |                         |                   | $\sim$ |          |              |         |        |
| Expan        | d the dropdown menu fo           | r the <b>Trade-In I</b> | <b>Nos.</b> field | Ι.     |          |              |         |        |
| Click th     | ne Select from full list of      | option.                 |                   |        |          |              |         |        |
| The wi       | ndow Select - No. Serie          | <b>es</b> is displayed. |                   |        |          |              |         |        |
| Select       | - No. Series $\mid  ho \lor + r$ | New 📪 Edit List \cdots  |                   |        |          |              |         |        |
|              | Code 1                           | Description             |                   |        |          | Starting No. | Ending  | No.    |

- 7. To create a new number series, click **New** in the menu bar.
- 8. A new line is created.

4. 5. 6.

- 9. Enter a code for the new number series under the Code column.
- 10. Enter a description for the new number series under the **Description** column.
- 11. Click in the input field under the Starting No. column.
- 12. The Edit No. Series Lines window is displayed.
- 13. Under the **Starting Date** column, specify a date from which the number series should be used. You can specify the value **t** if the number series is to be used from today.
- 14. Define the start of the number series under the **Starting No.** column. For more information on number series, see the default help from Microsoft Business Central.
- 15. Click Close to finish setting up the number series lines and return to the Edit No. Series Lines window.
- 16. Activate the Default Nos. checkbox for the created number series.

You have created the number series for trade-ins.

## **Create a Number Series for Posted Shipments**

in diesem Abschnitt wird beschrieben, wie Sie die Nummernserie für gebuchte Lieferungen einrichten.

Um die Nummernserie einzurichten, gehen Sie wie folgt vor:

- 1. Open the search function from the role center (ALT+Q).
- 2. Search for Trade-In Setup and click on the corresponding search result.
- 3. The Trade-In Setup page is displayed.

|                    | () I | e + 🛍             | √ Saved    | 1 4 |
|--------------------|------|-------------------|------------|-----|
| Trade-In Set       | up   |                   |            |     |
| General            |      |                   |            |     |
| Trade-In Nos.      | ~    | Posted Shipment I | Nos. · · · |     |
| Dested Inveise Nes | ~    | 7                 |            |     |

6. The window Select - No. Series is display

| S | elect         | t - No. Series $\mid  ho \lor$ | - + Ne | w 🚯 Edit List \cdots |              |            |
|---|---------------|--------------------------------|--------|----------------------|--------------|------------|
|   |               | Code 1                         |        | Description          | Starting No. | Ending No. |
|   | $\rightarrow$ |                                |        |                      |              |            |

- 7. To create a new number series, click New in the menu bar.
- 8. A new line is created.

4. 5.

- 9. Enter a code for the new number series under the **Code** column.
- 10. Enter a description for the new number series under the **Description** column.
- 11. Click in the input field under the Starting No. column.
- 12. The Edit No. Series Lines window is displayed.
- 13. Under the Starting Date column, specify a date from which the number series should be used. You can specify the value t if the number series is to be used from today.
- 14. Define the start of the number series under the Starting No. column. For more information on number series, see default help from Microsoft Business Central.
- 15. Click Close to finish setting up the number series lines and return to the Edit No. Series Lines window.
- 16. Activate the **Default Nos.** checkbox for the created number series.

You have created the number series for posted Shipment Nos.

## Create a Number Series for Posted Invoices

This section describes how to set up the number series for posted invoices. To set up the number series, proceed as follows:

- 1. Open the search function from the role center (ALT+Q).
- 2. Search for Trade-In Setup and click on the corresponding search result.
- 3. The Trade-In Setup page is displayed.

| , |                      |   |        |               | ✓ Saveu | μ I ε  |
|---|----------------------|---|--------|---------------|---------|--------|
|   | Trade-In Setup       |   |        |               |         |        |
|   | General              |   |        |               |         |        |
|   | Trade-In Nos.        | ~ | Posted | Shipment Nos. |         | $\sim$ |
|   | Destad Jacobian Mark |   | ,      |               |         |        |

6. The window Select - No. Series is displayed.

| Select        | - No. Series | $\mathcal{P} \vee + Ne$ | w 🐺 Edit List \cdots |              |            |
|---------------|--------------|-------------------------|----------------------|--------------|------------|
|               | Code 1       |                         | Description          | Starting No. | Ending No. |
| $\rightarrow$ |              |                         |                      |              |            |

- 7. To create a new number series, click New in the menu bar.
- 8. A new line is created.
- 9. Enter a code for the new number series under the Code column.
- 10. Enter a description for the new number series under the **Description** column.
- 11. Click in the input field under the **Starting No.** column.
- 12. The Edit No. Series Lines window is displayed.
- 13. Under the **Starting Date** column, specify a date from which the number series should be used. You can specify the value **t** if the number series is to be used from today.
- 14. Define the start of the number series under the **Starting No.** column. For more information on number series, see default help from Microsoft Business Central.
- 15. Click Close to finish setting up the number series lines and return to the Edit No. Series Lines window.
- 16. Activate the Default Nos. checkbox for the created number series.

You have created the number series for Posted Invoice Nos.

## **Copy Line Description to G/L Entry**

This section describes how to set the line description to be copied to G/L Entry. This setting is required so that you can create trade-ins.

To set line descriptions to be copied to G/L entries, proceed as follows:

- 1. Open the search function from the role center (ALT+Q).
- 2. Search for Sales & Receivables Setup and click on the corresponding search result.
- 3. The Sales & Receivables Setup page is displayed.
- 4. Under the **General** tab, enable the slider for **Copy Line Description to G/L Item**. If the slider is not displayed, click the **Show more** option under the tab.

| <ul> <li>Sales &amp; Receivables Setup</li> <li>Sales &amp; Receivables Setup</li> </ul>                                                                                                    |                                                                                                    |                                                                                                    | √Saved 🗍 🗖 |
|----------------------------------------------------------------------------------------------------|----------------------------------------------------------------------------------------------------|----------------------------------------------------------------------------------------------------|------------|
| Customer Groups Payments More options                                                                                                    |                                                                                                    |                                                                                                    |            |
| General                                                                                                    |                                                                                                    |                                                                                                    | Show less  |
| 8.80%                                                                                                    |                                                                                                    |                                                                                                    |            |
| ter som som som som som som som som som som                                                                                                    | the first of the second second s                                                                                                    | in the second second second second second second second second second second second second second second second                                                                                                    |            |
|                                                                                                    | and the second second sec | and the second second s |            |
|                                                                                                    | States and States                                                                                                    | the state and the second second                                                                                                    |            |
| Include a contract of the second second second second second second second second second second second second s                                                                                                    | ing income the second second sec |                                                                                                    |            |
|                                                                                                    |                                                                                                    | and the second second se                                                                                                    |            |
| the second second second second second second second second second second second second second second second se                                                                                                    | The latest states and the second statest statest states                                                                                                    | the second second second second second second second second second second second second second second second se                                                                                                    |            |
| and the second second sec                                                                                                    |                                                                                                    | Contraction of the second second second second second second second second second second second second second s                                                                                                    |            |
| A REAL PROPERTY AND A REAL PROPERTY AND A REAL | A REPORT OF A REPORT OF A REPORT OF A REPORT OF A REPORT OF A REPORT OF A REPORT OF A REPORT OF A REPORT OF A R                                                                                                    | Copy Line Descr. to G/L Entry                                                                                                    |            |
| And a state of the state of the | designed and the second second s | and the second second s |            |
| 1000 (1000) · · · · · · · · · · · · · · · · · ·                                                                                                    |                                                                                                    |                                                                                                    |            |

You have set to copy line descriptions to G/L entry. You have completed the setup of BEYOND Tradeln and can create trade-ins. For more information, see the chapter Create Trade-In.

## **Create Trade-In**

This chapter describes how to create a trade-in.

To create a trade-in, proceed as follows:

- 1. Open the search function from the role center (ALT+Q).
- 2. Search for Trade-Ins and click on the appropriate search result.
- 3. The Trade-Ins page is displayed.
- 4. To create a new trade-in, click **New** in the menu bar.
- 5. Under the **General** tab, specify a customer for the trade-in. The customer in this case is the business partner returning the items.
- 6. Click Prepare > Get Posted Document Lines to Reverse... in the menu bar.
- 7. The Posted Sales Document Lines window is displayed.

|                                                                                                    | 5 11 I                                                                                  |                                                                                                    |                                                                     |           |                          |               |                                                                                       |
|----------------------------------------------------------------------------------------------------|-----------------------------------------------------------------------------------------|----------------------------------------------------------------------------------------------------|---------------------------------------------------------------------|-----------|--------------------------|---------------|---------------------------------------------------------------------------------------|
| how                                                                                                    | Reversible Lines                                                                        |                                                                                                    |                                                                     |           | Return Origi             | nal Quant 🤊 🕒 |                                                                                       |
| ocur                                                                                                    | ment Type Filter                                                                        |                                                                                                    |                                                                     | Posted Ir | nvoices                  |               | ~                                                                                     |
| osteo                                                                                                    | d Shipments                                                                             |                                                                                                    |                                                                     |           |                          |               |                                                                                       |
| oster                                                                                                    | d Invoices                                                                              |                                                                                                    |                                                                     |           |                          |               |                                                                                       |
| ostet                                                                                                    | a molecs                                                                                |                                                                                                    |                                                                     |           |                          |               |                                                                                       |
| osteo                                                                                                    | d Return Receipts                                                                       |                                                                                                    |                                                                     |           |                          |               |                                                                                       |
| osteo                                                                                                    | d Cr. Memos \cdots                                                                      |                                                                                                    |                                                                     |           |                          |               |                                                                                       |
|                                                                                                    |                                                                                         |                                                                                                    |                                                                     |           |                          |               |                                                                                       |
| ines \                                                                                                    | ∽<br>⊃ocument                                                                           |                                                                                                    |                                                                     |           | ltem<br>Reference        |               | Unit of                                                                               |
| ines<br>D<br>N                                                                                                    | Vocument                                                                                | Posting Date                                                                                                    | Туре                                                                | No.       | ltem<br>Reference<br>No. | Description   | Unit of<br>Measure Cod                                                                |
| ines<br>□<br>N<br>→ <u>1</u>                                                                                         | Cocument<br>No.<br>103001                                                               | Posting Date 18.01.2022                                                                                                    | Type<br>Item                                                        | No.       | ltem<br>Reference<br>No. | Description   | Unit of<br>Measure Cod<br><u>STÜCK</u>                                                |
| ines<br>D<br>N<br>→ 1                                                                                                | Document<br>No.<br>103001 :<br>103006                                                   | Posting Date<br>18.01.2022<br>23.01.2022                                                                                     | Type<br>Item<br>Item                                                | No.       | ltem<br>Reference<br>No. | Description   | Unit of<br>Measure Cod<br><u>STÜCK</u><br>STÜCK                                       |
| ines<br>□<br>N<br>→ <u>1</u><br>1                                                                                    | Document<br>No.<br>103001 :<br>103006                                                   | Posting Date<br>18.01.2022<br>23.01.2022<br>23.01.2022                                                                       | Type<br>Item<br>Item<br>Item                                        | No.       | ltem<br>Reference<br>No. | Description   | Unit of<br>Measure Cod<br><u>STÜCK</u><br>STÜCK<br>STÜCK                              |
| ines<br>D<br>N<br>→ 1<br>1<br>-                                                                                      | Document<br>No.<br>103001 :<br>103006<br>-<br>-                                         | Posting Date<br>18.01.2022<br>23.01.2022<br>23.01.2022                                                                       | Type<br>Item<br>Item<br>Item<br>Item                                | No.       | ltem<br>Reference<br>No. | Description   | Unit of<br>Measure Cod<br>STÜCK<br>STÜCK<br>STÜCK<br>STÜCK                            |
| ines<br>D<br>N<br>→ <u>1</u><br>1<br>-<br>-                                                                          | Cocument<br>No.<br>103001 :<br>103006<br>-<br>-<br>-<br>103011                          | Posting Date<br>18.01.2022<br>23.01.2022<br>23.01.2022<br>23.01.2022                                                         | Type<br>Item<br>Item<br>Item<br>Item<br>Item                        | No.       | Item<br>Reference<br>No. | Description   | Unit of<br>Measure Cod<br>STÜCK<br>STÜCK<br>STÜCK<br>STÜCK<br>STÜCK                   |
| ines<br>□<br>N<br>→ <u>1</u><br>1<br>-<br>-<br>1<br>1                                                                | Document<br>No.<br>103001 :<br>103006<br>-<br>-<br>103011<br>103015                     | Posting Date<br>18.01.2022<br>23.01.2022<br>23.01.2022<br>23.01.2022<br>28.01.2022<br>17.02.2022                             | Type<br>Item<br>Item<br>Item<br>Item<br>Item<br>Item                | No.       | Item<br>Reference<br>No. | Description   | Unit of<br>Measure Cod<br>STÜCK<br>STÜCK<br>STÜCK<br>STÜCK<br>STÜCK<br>STÜCK          |
| ines<br>D<br>N<br>→ <u>1</u><br>1<br>-<br>-<br>1<br>1<br>1                                                           | Cocument<br>No.<br>103001 :<br>103006<br>-<br>-<br>103011<br>103015<br>103019           | Posting Date<br>18.01.2022<br>23.01.2022<br>23.01.2022<br>23.01.2022<br>28.01.2022<br>17.02.2022                             | Type<br>Item<br>Item<br>Item<br>Item<br>Item<br>Item<br>Item        | No.       | Item<br>Reference<br>No. | Description   | Unit of<br>Measure Cod<br>STÜCK<br>STÜCK<br>STÜCK<br>STÜCK<br>STÜCK<br>STÜCK<br>STÜCK |
| ines<br>D<br>N<br>→ 1<br>1<br>-<br>-<br>1<br>1<br>1<br>-<br>-<br>-<br>-<br>-<br>-<br>-<br>-<br>-<br>-<br>-<br>-<br>- | Document<br>No.<br>103001 :<br>103006<br>-<br>-<br>-<br>103011<br>103015<br>103019<br>- | Posting Date<br>18.01.2022<br>23.01.2022<br>23.01.2022<br>23.01.2022<br>28.01.2022<br>17.02.2022<br>21.02.2022               | Type<br>Item<br>Item<br>Item<br>Item<br>Item<br>Item<br>Item<br>Ite | No.       | Item<br>Reference<br>No. | Description   | Unit of<br>Measure Cod<br>STÜCK<br>STÜCK<br>STÜCK<br>STÜCK<br>STÜCK<br>STÜCK<br>STÜCK |
| ines<br>D<br>N<br>→ 1<br>1<br>1<br>1<br>1<br>-<br>-<br>-<br>-<br>-<br>-<br>-<br>-<br>-<br>-<br>-<br>-<br>-           | Cocument<br>No.<br>103001 :<br>103006<br>-<br>-<br>103011<br>103015<br>103019<br>-<br>- | Posting Date<br>18.01.2022<br>23.01.2022<br>23.01.2022<br>23.01.2022<br>23.01.2022<br>21.02.2022<br>21.02.2022<br>21.02.2022 | Type<br>Item<br>Item<br>Item<br>Item<br>Item<br>Item<br>Item<br>Ite | No.       | Item<br>Reference<br>No. | Description   | Unit of<br>Measure Cod<br>STÜCK<br>STÜCK<br>STÜCK<br>STÜCK<br>STÜCK<br>STÜCK<br>STÜCK |

- 8. In the **Options** tab you can select the following options:
  - Show Reversible Lines Only: Specifies if only lines with quantities that are available to be reversed are shown.
     For example, on a posted sales invoice with an original quantity of 20, and 15 of the items have already been returned, the quantity that is available to be reversed on the posted sales invoice is 5.
  - **Show Reversible Lines Only**: Specifies whether to use the original quantity to receive quantities associated with specific shipments. For example, on a posted sales invoice with an original quantity of 20, you can match the 20

items with a specific shipment.

- 9. In the dropdown menu for the **Document Type Filter** field, you can select the type of document for which you want to display the lines in the **Lines** tab. The number of documents is displayed below that dropdown menu.
- 10. To transfer a document line from the Lines tab to the trade-in, click on the digit under the Document No. column.
- 11. The document line will be transferred to the trade-in. In addition to this, lines of the type **Comment** are generated, which contain important information about the invoice number as well as delivery number.

| Trad | le-In                     |         |         |                |                                                                   |                                                       |
|------|---------------------------|---------|---------|----------------|-------------------------------------------------------------------|-------------------------------------------------------|
| ΤI   | -00                       | 00012   | 24 · 7  | Frey R         | esearch                                                           |                                                       |
| Hon  | ne                        | Prepare | Print/S | end Red        | quest Approval Re                                                 | eturn Order More options                              |
| Gei  | neral                     | >       |         |                |                                                                   |                                                       |
|      |                           |         |         |                |                                                                   |                                                       |
|      |                           |         |         |                |                                                                   |                                                       |
| Line | es                        | Manag   | je Fui  | nctions        | Line Fewer option                                                 | าร                                                    |
| Line | es<br>Type                | Manag   | je Fui  | nctions<br>No. | Line Fewer option<br>VAT Prod.<br>Posting Group                   | ns<br>Description                                     |
| Line | es<br>Type<br>Item        | Manag   | je Fui  | No.            | Line Fewer option<br>VAT Prod.<br>Posting Group<br><b>MWST.19</b> | Description<br>Farming Machine                        |
| Line | es<br>Type<br>Item<br>Com | Manag   | je Fui  | No.<br>1006    | Line Fewer option<br>VAT Prod.<br>Posting Group<br>MWST.19        | Description<br>Farming Machine<br>Invoice No. 103001: |

You have created a trade-in.

To book the trade-in, click **Home > Post** in the menu bar as usual.